### 教師管理流程

- 一. 教師出作業
- 1. 點選我的課程網路測試(圖一),進入教室環境

| 我的課程      | ~ |           | 之空中<br>立學習      | 大學<br>平台                 |          |      | 全校課       | 程 管理者理 | 買境   | 官環境  |    |
|-----------|---|-----------|-----------------|--------------------------|----------|------|-----------|--------|------|------|----|
| 個人區       |   | 200 JC 20 |                 | 建石能入中                    | o Maria  |      |           |        |      |      |    |
| 我的課程      | • | 課任的       | (全              | 課任辦公主                    | 王仪課任     |      |           |        |      |      |    |
| 我的學習中心    | > |           | 9.477.60 /T \$h | (人):第10 (注意):(20)        | 27至後1分八日 |      |           |        |      |      |    |
| 我的設定      | > | 課程4       | 名稱: 🛄           | .月70末1王 / 6月前2世6末1王<br>1 |          | 取消搜尋 |           |        |      |      |    |
| 我的作業 (0)  | > |           | 4               | 1                        |          |      |           |        |      |      |    |
| 我的考試 (16) | > | 課程名       | 稱               | 校方課程代碼                   | 課程狀態     | 開始上課 | 截止上課      | 學員人數   | 未改作業 | 未改考卷 | 身分 |
| 我的學習歷程    | > | 網路組       | 則試              |                          | 開課       | 即日起  | 無限期       | 2      | 1    | 0    | 救師 |
| 行事曆       | > |           |                 |                          |          |      |           |        |      |      |    |
| 筆記本       | > |           |                 |                          |          |      | 1 / 1 > > |        |      |      |    |
| 訊息中心 (0)  | > |           |                 |                          |          |      |           |        |      |      |    |
| 未讀文章      | > |           |                 |                          |          |      |           |        |      |      |    |
| 校園廣場      |   |           |                 |                          |          |      |           |        |      | 昌    | —- |
|           |   |           |                 |                          |          |      |           |        |      |      |    |

2. 點選右上方辦公室進入 辦公室環境(圖二)

|                         | 國立空中大學<br>數位學習平台 | 金枝課程   我的課題   聯公盤                                      | 2011        |
|-------------------------|------------------|--------------------------------------------------------|-------------|
| 網路組測試                   |                  | 😯 開闢說記: husted                                         | ⑤上課人        |
| uut紹介書           uut紹介書 | 50%              | 242634062461 789462374654<br>242634062461 789462374654 | ►<br>151201 |

3. 點選作業管理圖三

| 班級課程管理<br>網路組測試                                                                |                                                                  |                   |      |      |        |     |      | 4人数室<br>網路組 |
|--------------------------------------------------------------------------------|------------------------------------------------------------------|-------------------|------|------|--------|-----|------|-------------|
| ARR .                                                                          | 鍵程管理 教室管理                                                        | 作果管理 制驗管理         | 問卷管理 | 成績管理 | 同价作業管理 | 個人區 | 校園廣5 | 2           |
| 増計學員   到                                                                       | 課統計   匯出學員資料   寄信                                                | 『與點名   學員分組   設定助 | 教    |      |        |     |      | 使用空         |
| 建结核就 不規則核就<br>範例:<br>例如要處理模就 m89103001 -<br>則上延觸位可填「m」『89103」<br>或者可填 「m89103」 | 四入机能 运取机的<br>~ m89103050<br>3001』『89103050』『』『8』<br>'1』『50』『』『3』 | 4                 |      |      |        |     |      |             |
| 前置文字                                                                           | 帳號個數                                                             | 後置文字              |      | 數字   | 關位     |     |      |             |
|                                                                                | 從1 至100                                                          |                   |      | 3 🗸  | 位      |     |      |             |
| 新增正式生                                                                          | 新増旁聽                                                             | 性                 |      |      |        |     |      |             |
| 旁聽生變正式生                                                                        | 正式生變旁                                                            | 聽生                |      |      |        |     |      | 副二          |
| 副除                                                                             | 清除輪                                                              | λ                 |      |      |        |     |      |             |

4. 必須有題庫才能出作業,若沒有題庫則點選新增。

|    |     | 班級課程曾<br>網路組測詞 | 理:                            |                       |      |          |     |           |      |     |       |     | ARREN A  | A | 通知 進入数室<br>網路組測: |
|----|-----|----------------|-------------------------------|-----------------------|------|----------|-----|-----------|------|-----|-------|-----|----------|---|------------------|
| E  | -   | 人員管理           | 課程管理 教室管                      | 1月 作業的現               | 测验管理 | 18       | 卷管理 |           | 成績管理 | 同   | 角作菜管理 | 個人區 | 校園廣北     | • |                  |
|    |     | 澄庫進護           | 作業維護  作業批改                    | a and a second second |      |          |     |           |      |     |       |     |          |   | 使用空間(            |
| 题向 | 枷战  | 团入             | 题库分享中心                        |                       |      |          |     |           |      |     |       |     |          |   |                  |
| 全選 | 頁次: | 1 🗸 每頁         | 預設 题 首項 上頁                    | 下頭   東   新婚   8       | 改 删除 | 複製       | 匯出  | 分享        | 預覽   | 搜尋  |       |     |          |   |                  |
|    | 座號  | 遊型             | 題目叙述                          |                       | AR   | <b>m</b> | È.  | <u>BO</u> | 段    | 難易度 |       |     |          |   |                  |
|    | 1   | 簡答/申論          | [提出您未來擬選擇的長照林                 | 莫式?並說明理由·]            | 0    | 0        | 0   | 0         | 0    | 適中  |       |     |          |   |                  |
|    | 2   | 簡答/申旨          | [學習完本課程以後,請寫]<br>的單元,並簡述你對這個單 | 下你對本課程印象最深刻<br>【元的心得】 | 0    | 0        | 0   | 0         | 0    | 適中  |       |     |          |   |                  |
| 全選 | 頁次: | 1 🗸 毎頁         | 預設 题 首頁 上頁                    | 下頁 末頁 新增 修            | 改 删除 | 複製       | 匯出  | 分享        | 預覧   | 搜尋  |       |     | <u>г</u> | _ | •                |
|    |     |                |                               |                       |      |          |     |           |      |     |       |     |          | 啚 | 四                |

5. 選擇合適的題型,依下圖為例,設定為簡答/申論,並在題目敍述欄內

| 田 田 田 銀 課     | 是管理·                  |                  |           |       |      |      |        | 1   | 網路組人員 | 目2 進入救室 |
|---------------|-----------------------|------------------|-----------|-------|------|------|--------|-----|-------|---------|
| 月日日 網路組活      | 則試                    |                  |           |       |      |      |        |     |       | 網路組測    |
|               | 管理 課程管理               | 教室管理             | 作業管理      | 測驗管理  | 問卷管理 | 成績管理 | 同儕作業管理 | 個人區 | 校園廣り  |         |
| 177 ch 28     | 1/h ++ /A 5/6   /h ++ | HL 7/+           |           | _     |      |      |        |     |       | 使用空間    |
| 是非 單選         | 多選    填充              | 簡答/申論            | 配合        |       |      |      |        |     |       |         |
| 单一上将福来SIZE不得的 | 空泡 . 10241VI / 総工1得1  | <b>歯未八小小行廻</b> 廻 | . 1024101 |       |      |      |        |     |       |         |
|               | 大小 • B I U            |                  | ± ± ∞     | ∞ 🖂 🖽 |      |      |        |     |       |         |
|               |                       | • 🗛 • 🔊 原始碼      | fx 99 字型  | - 52  |      |      |        |     |       |         |
|               |                       |                  | •••       |       |      |      |        |     |       |         |
|               |                       |                  |           |       |      |      |        |     |       |         |
|               | 簡述政府對目前的長照            | 有那些補助措施          |           |       |      |      |        |     |       |         |
| 題目叙述:         |                       |                  |           |       |      |      |        |     |       |         |
|               |                       |                  |           |       |      |      |        |     |       |         |
|               |                       |                  |           |       |      |      |        |     |       |         |
|               |                       |                  |           |       |      |      |        |     |       |         |
|               | body p                |                  |           |       |      |      |        |     |       |         |
|               |                       |                  | :য়াক্ষ   |       |      |      |        |     |       |         |
| 超日 附 幅 :      | 1                     | -                |           |       |      |      |        |     |       | 圖力.     |
|               | 更多附檔 減少附檔             |                  |           |       |      |      |        |     | L     |         |

填內題目內容。(圖五)出題完成請按確定新增。

6. 新增作業題目(以檔案方式上傳作業題目)

(1) 點選作業管理/新增(圖六)

| 4  |     | 斑級課程管<br>網路組測試 | 理:                    | _                     |               |      |          |           |      |             |        |     | · · · · · · · · · · · · · · · · · · · |   | 網路組測試       | •<br>•      |
|----|-----|----------------|-----------------------|-----------------------|---------------|------|----------|-----------|------|-------------|--------|-----|---------------------------------------|---|-------------|-------------|
| H  | 2   | 人員管理           | 課程管理                  | 収室性し                  | 作品的题          | 测验管理 |          | 8 19 18 I | 成編   | 管理          | 同價作業管理 | 個人區 | 校園廣川                                  | 2 |             |             |
|    |     | 题厚维谱           | 作業維護   作業             | 批改                    |               |      |          |           |      |             |        |     |                                       |   | 使用空間 (404 ) | (B/1024 MB) |
| 题用 | 推測  | 而入             | 题库分享中心                |                       |               |      |          |           |      |             |        |     |                                       |   |             | ^           |
| 全選 | 頁次: | 1 🖌 毎頁 🤊       |                       | 上班 下班 未               | 1 新增 修        | 改 删除 | 複製       | 题出        | 分享 預 | 覧 投导        |        |     |                                       |   |             |             |
|    | 序號  | <u>99 AU</u>   | 題目叙述                  |                       |               | 版    | <b>m</b> | 魚         | 1 12 | 難易点         | 2      |     |                                       |   |             |             |
|    | 1   | 蘭答/申論          | [提出您未來獲選]             | 揮的長照模式?並該             | 『明理由・]        | 0    | 0        | 0 0       | 0    | 適中          |        |     |                                       |   |             |             |
|    | 2   | 簡答/申論          | [學習完本課程以表<br>的單元,並簡述例 | 後,請寫下你對本<br>家對這個單元的心? | 課程印象最深刻<br>导] | 0    | 0        | 0 0       | 0    | 適中          |        |     |                                       |   |             |             |
|    | 3   | 蘭答/申論          | [簡述政府對目前]             | 的長照有那些補助              | 措施]           | 0    | 0        | 0 0       | 0    | 適中          |        |     |                                       |   |             |             |
| 全選 | 頁次: | 1 - 每頁 5       | 現設 型 題 前真             | 上頁[下頁][非              | 圓 新增 修        | 改 翻除 | 複製       | 國出        | 分享 剂 | <b>茸</b> 搜尋 |        |     |                                       |   | 圖7          | Ϋ́          |

(2)先點選簡答/申論,再點選瀏覽(圖七)

|               | 程 筆理 :<br>月試                                     |
|---------------|--------------------------------------------------|
| ARK ARK       | 8週 建程始理 教室保護 作用装箱 消除保障 网络装饰 成绩保障 网络作用管理 网人语 拉重要等 |
| 1.5.0 出       | 1.  作業推獲   作業批改                                  |
| 是非 单级         | 多現 横艽 無菌/申請 配合                                   |
| 單一上傳檔案size不得表 | 组织:1024M,终上博慎素大小不得超说:1024M                       |
|               | 大小 - B J U S X, X' 主主者 ● 1 回 団                   |
|               | 4 4 1 1 1 1 A· D· D #006 fx 11 +2 · X            |
|               |                                                  |
|               |                                                  |
| 题目叙述:         |                                                  |
|               |                                                  |
|               |                                                  |
|               |                                                  |
|               |                                                  |
| 题目附槛:         | <u></u>                                          |
|               | 更多射端 減少射端                                        |
| 答案:           | • O · X                                          |
|               | xh - BJUS x, x 主主主 = 1 = 1 日田                    |
|               | · # # Z :: ▲· 圖· 圖 #966 fx ?? *型 · X             |
|               |                                                  |
|               |                                                  |
| 詳解:           |                                                  |
|               |                                                  |
|               |                                                  |
|               |                                                  |
|               |                                                  |
| 解蓝附槛:         | 梁覧                                               |
|               | 更多财常 减少财增                                        |
| 会考察社:         | http:// 多個病用空白陽開                                 |
| 分類:           | 质 冊 单 邮 段                                        |
| 難易度:          | 適中 🖌                                             |
|               | 22 建滚折油                                          |
|               | 新定新增 国建规题目演算                                     |
|               |                                                  |

## (3)點選要上傳的題目檔案,點選開啟

| 人員管:    | 理 課程管理 教室管理 作業管理 》                         | e                              |         |              | 選擇要上傳的檔案 |                |             | ×   |
|---------|--------------------------------------------|--------------------------------|---------|--------------|----------|----------------|-------------|-----|
| 題庫維語    | ■   作業維護   作業批改                            | € ∋ - ↑                        | 🚺 🕨 本機  | ▶ 文件         |          | ✓ C 搜尋 文件      |             | ٩   |
|         |                                            | 組合管理 ▼                         | 新増資料夾   |              |          |                | •           | 0   |
|         |                                            | a 🔧 家用群組                       | ^       | 名稱           | *        | 修改日期           | 類型          |     |
|         |                                            | 1                              | l le    | ))、新増資料夾     | 1        | 2019/1/14 上午 1 | 檔案資料夾       |     |
|         |                                            | ⊿ 🍓 本機                         | . L     | 🕙 test1.docx | J        | 2019/1/14 上午 1 | Microsoft W | ord |
| 764 43% | 300 R#                                     | ▶ ▶ 下載                         |         |              |          |                |             |     |
| 刈愊∶┃    | 加見                                         | ▶ <u>▶</u> 文件<br>▶ <u>▶</u> 音樂 |         |              |          |                |             |     |
|         | 更多附檔 减少附檔                                  |                                |         |              |          |                |             |     |
|         | 大小 - B I U S X2 X <sup>2</sup> 트 크 트 @ 《 [ | ▷ 👢 國月<br>▷ 🎍 影片               |         |              |          |                |             |     |
|         | · Ⅲ Ⅲ Ⅲ Ⅲ ▲· ▲· ▲· Ⅰ • □ 原始碼 fx ?? 字型      | ) 💺 OS (C:)                    |         |              |          |                |             |     |
|         |                                            |                                | (T (D:) |              |          |                |             |     |
|         |                                            | 1                              |         |              |          |                |             |     |
|         |                                            |                                |         |              |          |                |             |     |
| 詳解:     |                                            | 1                              |         |              |          |                |             |     |
|         |                                            |                                | ~ <     |              |          |                |             | >   |
|         |                                            |                                | 檔案名     | 稱(N):        |          | 新右横安 (* *)     | -           | ~   |
| 圖       | 八                                          |                                |         |              |          | 開啟(O)          | 取消          |     |
|         |                                            |                                |         |              |          |                |             |     |

(4)必須輸入題目敍述(圖九),再點選確定新增(圖十)

| 班級課程管理<br>網路組測試  | 2 :                            |                   |        |       |        |     | 網路組人員  | I 20 進入数案 ▲ ○<br>網路組測試 |
|------------------|--------------------------------|-------------------|--------|-------|--------|-----|--------|------------------------|
| 人員管理             | 課程管理 教室管理 们<br>作業維護 1 作業批改     | 業管理 測驗管理          | 問卷管理   | 成績管理  | 同儕作業管理 | 個人區 | 校園廣1 ) | 使用空間 (404 KB/1024 ME   |
| 是非 單選 多          | 選 填充 简答/申論                     | 配合                |        |       |        |     |        |                        |
| 單一上傳檔案size不得超過:1 | 1024M,總上傳檔案大小不得超過:1            | 024M<br>≝ ∞ ∞ ⊡ ⊞ |        |       |        |     |        |                        |
| -16              | -i≋ := := A· ⊠• @ @%### fx     | 99 字型 ・ 25        |        |       |        |     |        |                        |
| 45               |                                | •                 |        |       |        |     |        |                        |
| 題目敘述:            |                                |                   |        |       |        |     |        |                        |
|                  |                                |                   |        |       |        |     |        |                        |
|                  |                                |                   |        |       |        |     |        |                        |
| body             | p                              |                   | 4      |       |        |     |        |                        |
| 題目附檔: C:\Us      | sers\user\Documents\test1.docx | 瀏覽                |        |       |        |     |        | 圖九                     |
|                  |                                |                   |        |       |        |     |        |                        |
|                  |                                |                   | 原始碼    | fx 99 | 字型     | - 2 | 2      |                        |
|                  |                                |                   |        |       |        |     |        |                        |
|                  |                                |                   |        |       |        |     |        |                        |
| 詳解:              |                                |                   |        |       |        |     |        |                        |
|                  |                                |                   |        |       |        |     |        |                        |
|                  |                                |                   |        |       |        |     |        |                        |
|                  |                                |                   |        |       |        |     |        |                        |
|                  |                                |                   |        |       |        |     |        |                        |
|                  |                                |                   |        |       |        |     |        |                        |
| 解答附檔:            |                                |                   |        | 瀏覽.   |        |     |        |                        |
|                  | ,<br>百么附授 词小                   | 防计大学              |        |       |        |     |        |                        |
| a +050           | 史多的福 减少                        | PIJ 1笛            |        |       |        |     |        |                        |
| <b>參考網址</b> :    | http://                        |                   |        | 多個請   | 用空白隔   | 開   |        |                        |
| 分類:              | 版                              | ₩                 | 章      | 節     | 段      |     |        |                        |
| 難易度:             | 適中 🖌                           |                   |        |       |        |     |        |                        |
|                  |                                |                   | 1      | 連續新t  |        |     |        |                        |
|                  |                                | 確                 | 定新增    | 回維護   | 題目清單   |     |        | 圖十                     |
| /                |                                |                   | ,      |       |        |     |        |                        |
| (5)點選確           | 定,完成題E                         | 目新增。(             | 圖十     | —)    |        |     |        |                        |
|                  |                                |                   |        |       |        | 2   | 湖南祖人員  |                        |
| 田田田 田級課程管理 網路組測試 |                                |                   |        |       |        |     |        | 網路組測試 🔽                |
| 人員管理             | 課程管理 教室管理 作                    | 業管理 測驗管理          | 問卷管理   | 成績管理  | 同儕作業管理 | 個人區 | 校園廣 🤰  |                        |
| 題庫維護   作         | 乍業維護   作業批改                    |                   |        |       |        |     |        | 使用空間 (404 KB/1024 MB)  |
|                  |                                |                   |        |       |        |     |        |                        |
|                  |                                |                   | 網頁訊息   |       |        |     |        |                        |
|                  |                                |                   | ▲ 儲存完計 | £     |        |     |        |                        |
|                  |                                |                   | -      |       |        |     |        |                        |
|                  |                                |                   | 8      | 定     |        |     |        | -→                     |
|                  |                                |                   |        |       |        |     |        |                        |
|                  |                                |                   |        |       |        |     |        |                        |

#### 7. 點選作業維護/新增

(1)新增

|                | 班級課程管理<br>網路組測試 | 1:       |      |      |      |      |      |        |     |      |  |
|----------------|-----------------|----------|------|------|------|------|------|--------|-----|------|--|
|                | 人員管理            | 就程管理     | 教室管理 | 作業管理 | 測驗管理 | 問卷管理 | 成績管理 | 同儕作業管理 | 個人區 | 校園廣場 |  |
|                | 題庫維護            | 作業維護  作業 | ŧ批改  |      |      |      |      |        |     |      |  |
|                |                 | 作業維護     |      |      |      |      |      |        |     |      |  |
| <u>∽</u> 作業雑業工 | 具列              |          | 作業名稱 | 發布   | 比重   | 作答時間 | 開放觀摩 |        |     |      |  |
| ■新增            |                 |          |      |      |      |      |      |        |     |      |  |
| ♥ 發布/準備中       | p(可多選)          |          |      |      |      |      |      |        |     |      |  |
| № 複製 (可多)      | 箧)              |          |      |      |      |      |      |        |     |      |  |
| ■ 進階功能         |                 |          |      |      |      |      |      |        |     |      |  |
|                |                 |          |      |      |      |      |      |        |     |      |  |
|                |                 |          |      |      |      |      |      |        |     |      |  |
|                |                 |          |      |      |      |      |      |        |     |      |  |
|                |                 |          |      |      |      |      |      |        |     |      |  |

2. 輸入作業相關資訊(若作業是馬上要能用就將發布欄位選為"發布")

|               | 田級課程管理<br>網路組測試 |                    |        |        |                |                      |             |        |     |      |  |
|---------------|-----------------|--------------------|--------|--------|----------------|----------------------|-------------|--------|-----|------|--|
|               | 人員管理            | 課程管理               | 教室管理   | 作業管理   | 測驗管理           | 問卷管理                 | 成績管理        | 同儕作業管理 | 個人區 | 校園廣場 |  |
|               | 題庫維護   1        | F業維護 <b>  作業</b> : | 批改     |        |                |                      |             |        |     |      |  |
| 作業資訊          | 挑選題目            | 排列與配分              | 6 作業預5 | ź.     |                |                      |             |        |     |      |  |
|               |                 |                    |        |        |                |                      | 取消 下        | 一步     |     |      |  |
| 作業名稱          | 正體中文 第          | 1次作業               |        | 填寫更多語言 | 最少要填<br>254 字疗 | [寫其中一種語]<br>記        | 言,每種語言限:    | 填      |     |      |  |
| 作答說明/部<br>長叮嚀 |                 |                    | < v    |        | 顯示於道           | <b>人作業前一</b> 頁       |             |        |     |      |  |
| 發布            | ○準備中,不開         | 開放 ◉ 發布            |        |        |                |                      |             |        |     |      |  |
| 開放作答日<br>期    | ☑ 啟用,日期         | : 2019-01-140      | 0:00   |        | 開放愛測<br>不勾選「   | 」者進入作業的目<br>「啟用」代表沒死 | 寺間<br>与限制日期 |        |     |      |  |
| 關閉作答日<br>期    | ☑ 啟用,日期         | : 2019-01-14 2     | 3:59   |        | 結束愛測<br>不勾選「   | 」者進入作業的₿<br>「啟用」代表沒₹ | 寺間<br>与限制日期 |        |     |      |  |
| 以附檔作答         | ◎是○否            |                    |        |        | 使用者在           | E填答時可否上值             | 專附檔         |        |     |      |  |
| 修改設定          | ☑ 可修改           |                    |        |        | 是否可以           | 在繳交後,再進              | 入重繳。        |        |     |      |  |
| 比重            | 100.0 %         |                    |        |        | 佔學期緣           | <b>成績的比例</b>         |             |        |     |      |  |
| 作業對象          | 預設為本課程所         | i有考生               |        |        | 修改             |                      |             |        |     |      |  |
| 開放觀摩          | 不公布             | $\checkmark$       |        |        | 開放視周<br>良作美以   | 聲的時刻(教師須<br>⟨供學員觀摩)  | 在作業批改中指     | 定優     |     |      |  |
|               |                 |                    |        |        |                |                      | 取消 下        | 一步     |     |      |  |

(3).新增作業對象,點選修改,勾選對象,再點選確定

|               | 班級課程管理:<br>網路組測試 |               |      |        |                |                      |             |        |     |      |
|---------------|------------------|---------------|------|--------|----------------|----------------------|-------------|--------|-----|------|
|               | 人員管理             | 課程管理          | 教室管理 | 作業管理   | 潮驗管理           | 同卷管理                 | 成新管理        | 同債作業管理 | 個人區 | 校關廣場 |
|               | 題庫維護             | 1991   作業打    | t改   |        |                |                      |             |        |     |      |
| 作業資訊          | 挑遲題目             |               | 作業預  | R.     |                |                      |             | _      |     |      |
|               |                  |               |      |        |                |                      | 取消 下        | 一步     |     |      |
| 作業名稱          | 正體中文 第13         | て作業           |      | 填寫更多語言 | 最少要堆<br>254 字元 | [寫其中一種語]<br>。        | 言,每種語言限:    | Ξ.     |     |      |
| 作答說明/師<br>長叮嚀 |                  |               | •    |        | 顯示於握           | L人作葉前一頁              |             |        |     |      |
| 發布            | ○準備中,不開放         | 發布            |      |        |                |                      |             |        |     |      |
| 開放作答日<br>期    | ☑ 啟用,日期:         | 2019-01-14 00 | 0:00 |        | 開放受測<br>不勾遇「   | 】者進入作業的B<br>「啟用」代表沒有 | 寺間<br>与限制日期 |        |     |      |
| 關閉作答日<br>期    | ☑ 啟用,日期:         | 2019-01-14 23 | :59  |        | 結束受測<br>不勾選「   | 】者進入作業的B<br>「啟用」代表沒3 | 寺間<br>与限制日期 |        |     |      |
| 以附檔作答         | ●是○否             |               |      |        | 使用者在           | E填答時可否上的             | 專附檔         |        |     |      |
| 修改設定          | ☑ 可修改            |               |      | _      | 是否可以           | 在撒交後,再進              | 入重繳・        |        |     |      |
| 比重            | 100.0 %          |               |      |        | 佔學期緣           | 國真的比例                |             |        |     |      |
| 作業對象          | 預設為本課程所有         | 考生            |      |        | 修改             |                      |             |        |     |      |
| 開放觀摩          | 不公布              | ~             |      |        | 開放観摩<br>良作業以   | 動 考刻(教師須<br>(供學員観摩)  | 在作業批改中指     | 定優     |     |      |
|               |                  |               |      |        |                |                      | 取満 下        | 一步     |     |      |

| 指定應繳  | 者名單      |           |       |
|-------|----------|-----------|-------|
| 標題    | 正體中文 所有  | 考生        | 填寫更多語 |
|       | ☑ 本課程旁聽: | 個別帳號<br>E | ^     |
|       | ☑ 本課程正式: | ŧ         |       |
|       | ☑ 課程製作教師 | т         |       |
| 應繳者名單 | ☑ 課程製作助  | 段         |       |
|       | ☑ 課程帶領教師 | π         |       |
|       | ☑ 課程帶領助調 | 牧         |       |
|       | ☑ 教務人員   |           | ~     |
|       |          | 確2        | こ 取消  |

(4). 點選下一步

|               | 班級課程管理<br>網路組測試 |                |        |         |                                          |                     |             |        |     |                    |
|---------------|-----------------|----------------|--------|---------|------------------------------------------|---------------------|-------------|--------|-----|--------------------|
| and a         | 人員管理            | 建程管理           | 教室管理   | 0.8.6.6 | 21 12 12 12 12 12 12 12 12 12 12 12 12 1 | 网络管理                | 成新管理        | 同資作業管理 | 個人區 | (2 <b>10</b> 50 40 |
|               | 題庫維護            | 1111111 作業     | 批改     |         |                                          |                     |             |        |     |                    |
| 作業資訊          | 扶招題目            | 排列與配分          | ) 作業預5 | 8       |                                          |                     |             |        |     |                    |
|               |                 |                |        |         |                                          |                     | 取割 下        | -#     |     |                    |
| 作業名稱          | 正體中文 第          | 1次作業           |        | 填寫更多語言  | 最少要#<br>254 字:                           | 直寫其中一種語)<br>元       | 言,每種語言限均    | 1      |     |                    |
| 作答説明/師<br>長叮嚀 |                 |                | < _ >  |         | 顯示於                                      | 11人作莱前一页            |             |        |     |                    |
| 發布            | 〇準備中・不能         | 朝放 ● 發布        |        |         |                                          |                     |             |        |     |                    |
| 開放作答日<br>期    | ☑ 啟用 · 日期       | : 2019-01-14 0 | 0:00   |         | 開放受到<br>不勾選                              | 制者進入作業的             | 時間<br>有限制日期 |        |     |                    |
| 關閉作答日<br>期    | ☑ 啟用 · 日期       | : 2019-01-14 2 | 3:59   |         | 結束受3<br>不勾選                              | 制者進入作業的<br>「啟用」代表沒言 | 時間<br>有限制日期 |        |     |                    |
| 以附檑作答         | ●是○否            |                |        |         | 使用者在                                     | E填答時可否上的            | 專附檔         |        |     |                    |
| 修改設定          | ☑ 可修改           |                |        |         | 是否可以                                     | (在繳交後,再進            | 入重:求。       |        |     |                    |
| 比重            | 100.0 %         |                |        |         | 佔學期該                                     | 意成績的比例              |             |        |     |                    |
| 作藥對象          | 預設為本課程所         | i有考生           |        |         | 修改                                       |                     |             |        |     |                    |
| 開放観摩          | 不公布             | ~              |        |         | 開放觀測<br>良作業以                             | 》的時刻(教師須<br>以供學員觀摩) | 在作業批改中指     | 定優     |     |                    |
|               |                 |                |        |         |                                          |                     | 政府下         | -9     |     |                    |

# (5). 點選開始搜尋

| -  | 2          | 班級課                         | 程管理:<br>削試 |            |              |     |     |      |          |     |    |     |    |      |     |     |    |        |
|----|------------|-----------------------------|------------|------------|--------------|-----|-----|------|----------|-----|----|-----|----|------|-----|-----|----|--------|
| E  |            | 人員管                         | 野理         | 課程管理       | 教室管理         |     | f/⊨ | 業谷 3 | <u>4</u> | 測驗  | 管理 | 問卷答 | 理  | 成績管理 | F   | 會作業 | 管理 | 管理 個人區 |
|    |            | 頴庫維                         | ŧ龖│作業      | 維護 作       | 業批改          |     |     |      |          |     |    |     |    |      |     |     |    |        |
| 作  | 業資         | 訊 挑裂                        | 題目         | 排列與配       | 分作           | 首預算 |     |      |          |     |    |     |    |      |     |     |    |        |
| 請勾 | 邏條         | 件開始搜尋題                      | 目,並從搜      | 國結果中挑      | 選題目加入到       | 這份  | 考卷的 | ۶.   |          |     |    |     | 取消 | 上一步  | 下一步 |     |    |        |
|    |            | 口版                          |            | ₽          | 口章           |     | 口節  |      |          | 口段  |    |     |    |      |     |     |    |        |
|    |            |                             | 是非         |            | □ 非常節!       | 钽   |     |      |          |     |    |     |    |      |     |     |    |        |
|    |            |                             | 單選         |            | □ 簡單         |     |     |      |          |     |    |     |    |      |     |     |    |        |
| 搜  | 尋條         | 件 🗆 題型 🗌                    | 多選         | □ 難易       | 度 🗆 適中       |     |     |      |          |     |    |     |    |      |     |     |    |        |
|    |            |                             | 簡答/申論      | 1          | □ 困難         |     |     |      |          |     |    |     |    |      |     |     |    |        |
|    |            |                             | 配合         |            | □ 非常困難       | 锉   |     |      |          |     |    |     |    |      |     |     |    |        |
|    |            | □ 全文關約                      | 建字 請在此     | 比輸入搜尋的     | 的關鍵字         |     |     |      |          |     |    |     |    |      |     |     |    |        |
| 搜  | <b>8</b> 2 | ■ 開始搜尋                      |            |            |              |     |     |      |          |     |    |     |    |      |     |     |    |        |
| 諸勾 | 選佣         | / <del>4-8840 €3 = 85</del> | 日立從搜       | 國結果中挑      | 選題目加入到       | 這份  | 考卷内 | ٩.   |          |     |    |     | 取消 | 上一步  | 下一步 |     |    |        |
|    |            |                             |            |            |              |     |     |      |          |     |    |     |    |      |     |     |    |        |
| 捌  | 尋給         | 课                           |            |            |              |     |     |      |          |     |    |     |    |      |     |     |    |        |
|    |            | 頁次:                         | 每頁         | 題首         | 夏 上頁 ]       | 頁   | 末頁  |      |          | 選取  |    |     |    |      |     |     |    |        |
| 攫取 | No.        | 題型 題目翁                      | [述         |            |              | 版   | 冊 章 | 節    | 段        | 難易度 |    |     |    |      |     |     |    |        |
|    | 1          | 簡答/提出您                      | 未來擬選拔      | 睪的長照模式     | ť?並說明理       | 0   | 0 0 | 0    | 0        | 適中  |    |     |    |      |     |     |    |        |
|    |            | 申論由・                        |            |            |              |     |     |      |          |     |    |     |    |      |     |     |    |        |
|    | 2          | 學習完<br>簡答/ 会 三次             | 本課程以往      | £,請寫下你<br> | 「「對本課程印      | 0   |     | 0    | ~        | 液中  |    |     |    |      |     |     |    |        |
|    | 2          | 申論 私得                       | 刘时单元。      |            | 3월19부76时     | 0   | 0 0 | 0    | 0        | 過十  |    |     |    |      |     |     |    |        |
|    |            | 簡答/                         |            |            |              |     |     |      |          |     |    |     |    |      |     |     |    |        |
|    | 3          | □□□/ 簡述政<br>申論              | (府對目前的     | 白長照有那些     | <b>些補助措施</b> | 0   | 0 0 | 0    | 0        | 適中  |    |     |    |      |     |     |    |        |
| _  |            | 簡答/                         | 1- 100     |            |              |     |     |      |          |     |    |     |    |      |     |     |    |        |
|    | 4          | 申論第一次                       | 「作業        |            |              | 0   | 0 0 | 0    | 0        | 適中  |    |     |    |      |     |     |    |        |
|    |            | 頁次:                         | 每頁         | 題首項        | 5   F 6   7  | 百   | 末頁  |      |          | 選取  |    |     |    |      |     |     |    |        |

(6). 會看到所有的題庫,勾選所需要的題目,並點選取,會出現訊息按

| 確定                                                                                                  | 後,再點選下                                                                                   | 「一步            | -]                |           |           |        |      |                     |                             |
|----------------------------------------------------------------------------------------------------|------------------------------------------------------------------------------------------|----------------|-------------------|-----------|-----------|--------|------|---------------------|-----------------------------|
| E                                                                                                   | 近級課程管理:<br>網路組別試<br>人員管理 課程管理 数室管                                                        | 2 • 2 5        | n and a           | 問他管理      | 成築管理      | 同僚作業管理 | 個人區  | 校園廣場                | _                           |
| 作業資源<br>勝句選続件                                                                                       |                                                                                          | 国語院<br>到遺份考卷内・ |                   | 取消 上一歩 1  | 下一步 完成+有  | F@     |      |                     |                             |
| 搜尋條件                                                                                                | □ 最非<br>□ 里道 □ 於常<br>□ 里道 □ 於單<br>□ 現社 □ 於單<br>□ 發展。 □ 如<br>□ 秋花/申論 □ 於常<br>□ 秋花/申論 □ 万常 | e Ma<br>E Ma   |                   |           |           |        |      |                     |                             |
| 搜尋範圍<br>請勾握條件                                                                                       | □ 全文服錄字 議在此输入授尋的關鍵字<br>開始投尋<br>開始投尋型目 - 並從搜尋結果中純溫習目加入                                    | 到這份考卷内。        |                   | 取消 上- 步 1 | 下—步 5 成+有 |        | 請按【] | 網頁訊息<br>下一步】到排列與配分去 | <ul> <li>或繼續挑選題目</li> </ul> |
| 換尋結果<br>□<br><sup></sup><br><sup></sup><br><sup></sup><br><sup></sup><br><sup></sup><br><sup></sup> | 真次:1~毎頁 <u>預設~</u> 麵 首頁 上頁<br>型 驅目放送                                                     | 下頁 末頁 版 冊 章 戰  | 耀取<br>段 離易度       |           |           |        |      |                     | 確定                          |
|                                                                                                    | (备/提出您未来髮還擇的長照模式?並說明理<br>論由。<br>學習完本課程以後。議寫下你對本課程》<br>备長深刻的單元。並範認你對這個單元。                 |                | 0 遗中              |           |           |        |      |                     |                             |
| ⊠ 3 ¶                                                                                               | 1時<br>心得<br>答/<br>簡述政府對目前的長照有那些補助措施                                                      | 0 0 0 0        | 0 遗中              |           |           |        |      |                     |                             |
| ፼ 4 <sup>6</sup><br>□                                                                               | 唐/第一次作業<br>論<br>頁次:[1▼]毎頁[預設▼]題 首頁 上頁                                                    | 0000           | 0 读中<br><u>氮取</u> |           |           |        |      |                     |                             |

(7). 勾選所有題目,點選平均配分,需勾選題目才可進行左列操作。

輸入總分,並按確定。

|   |              | 班級課程管理<br>網路組測試              | 3          |                  |         |                 |         |          |        |       |      |
|---|--------------|------------------------------|------------|------------------|---------|-----------------|---------|----------|--------|-------|------|
|   |              | 人員管理                         | 課程管理       | 教室管理             | 作業管理    | 測驗管理            | 問卷管理    | 成績管理     | 同僚作業管理 | 個人區   | 校園廣場 |
|   |              | 題庫維護                         | 乍業維護   作業  | 批改               |         |                 |         |          |        |       |      |
|   | 作業資訊         | 挑選題目                         | 排列與配分      | → 作業預算           | ŧ       |                 |         |          | 請輸入維   | 分     |      |
|   |              |                              |            |                  |         | 取               | 消 上一步   | 下一步 完成 + | 存檔     | 確定 取消 |      |
|   | _            | 🍳 [佐叢]                       |            |                  |         |                 |         |          | 100    | ×     |      |
|   | 新増大盟         | l 🗇 🗹 1.[f                   | 著(音/申論]提出您 | R未來擬選擇的長         | 照模式?並說明 | 理由・[0,0,0,0,0][ | 適中]     |          |        |       |      |
|   | 移除大腿         | □ 2.[                        | 著答/申論]簡述政  | (府對目前的長照         | 有那些補助措施 | [0,0,0,0,0][適中] |         |          |        |       |      |
|   | 移际进日         | <sup>i</sup> <b>⊡</b> ⊠ 3.[f | 答/申論]第一次   | (作業[0,0,0,0,0][3 | 窗中]     |                 |         |          |        |       |      |
|   | 人想又子<br>指定分離 | ÷                            |            |                  |         |                 |         |          |        |       |      |
|   | 平均配分         | ÷                            |            |                  |         |                 |         |          |        |       |      |
|   | 上移           |                              |            |                  |         |                 |         |          |        |       |      |
|   | 下移           |                              |            |                  |         |                 |         |          |        |       |      |
|   | 全選           |                              |            |                  |         |                 |         |          |        |       |      |
| 4 | 2.82         |                              |            |                  |         |                 |         |          |        |       |      |
|   |              |                              |            |                  |         |                 |         |          |        |       |      |
|   |              |                              |            |                  |         | 取               | 淌 上一步 ' | 下一步 完成 + | 存楣     |       |      |
|   |              |                              |            |                  |         |                 |         |          |        |       |      |

(8). 點選下一步

|                                          | 班級課程管理<br>網路組測試 |                          |            |            |               |              |          |        |
|------------------------------------------|-----------------|--------------------------|------------|------------|---------------|--------------|----------|--------|
|                                          | 人員管理            | 課程管理                     | 教室管理       | 作業管理       | 測驗管理          | 問卷管理         | 成績管理     | 同儕作業管理 |
|                                          | 題庫維護 作          | 業維護   作業批改               | <u>ک</u>   |            |               |              |          |        |
| 作業資訊                                     | 挑選題目            | 排列與配分                    | 作業預覧       |            |               |              |          |        |
|                                          |                 |                          |            |            |               |              |          | 一步     |
|                                          | □ [作業]          |                          |            |            |               |              |          |        |
| 新增大題                                     | 一回口1.[裕         | ·<br>[答/申論][33.33]提      | 出您未來擬選打    | 睾的長照模式?    | 並説明理由。[0,0    | ),0,0,0][適中] |          |        |
| 移除大題                                     | 一回口2.[簡         | 「答/申論][33.33]簡第          | 述政府對目前的    | 的長照有那些補    | 助措施[0,0,0,0,0 | ][適中]        |          |        |
| 移除題目                                     | - 🗇 🗆 3.[僧      | J答/申論][33.34] <b>第</b> - | 一次作業[0,0,0 | ),0,0][適中] |               |              |          |        |
| 大題文字                                     |                 |                          |            |            |               |              |          |        |
| 「一」「一」「一」「一」「一」「一」「一」「一」「一」「一」「一」「一」「一」「 |                 |                          |            |            |               |              |          |        |
| - 平均昭分                                   |                 |                          |            |            |               |              |          |        |
| 下移                                       |                 |                          |            |            |               |              |          |        |
| 全選                                       |                 |                          |            |            |               |              |          |        |
| 全消                                       |                 |                          |            |            |               |              |          |        |
|                                          |                 |                          |            |            |               |              |          |        |
|                                          |                 |                          |            |            |               | 取決           | 14 上一歩 下 | 一步     |
|                                          |                 |                          |            |            |               |              |          |        |

(9). 最後即可看到作業的預覽畫面,點選下方的完成十存檔

| E          | E級課程幣項<br>8時出利試 |          |             |   |      |          |            |     |    |
|------------|-----------------|----------|-------------|---|------|----------|------------|-----|----|
|            | 人用單種            |          | ****        |   | **** | 10 G W H |            | -   | 個人 |
| 1          | 题庫組織            | 1111 作業  | 批改          | _ |      |          |            |     |    |
| 12.0.015   |                 |          | 11.11.11.11 |   | 72.5 | al 1     |            |     |    |
| 作案内容       | 1               |          |             |   |      | * * * *  |            |     |    |
| 配分:[33.33] | 1.              |          |             |   |      |          |            |     |    |
|            | 猩出您未来           | 撤退押的長照模3 | t?並説明理由。    |   |      |          |            |     |    |
|            |                 |          |             |   |      |          |            |     |    |
|            |                 |          |             |   |      |          | ~          |     |    |
|            |                 |          |             |   |      |          |            |     |    |
|            |                 |          |             |   |      |          |            |     |    |
|            |                 |          |             |   |      |          |            |     |    |
|            | _               |          |             |   |      |          | ~          |     |    |
| 配分:[33.33] | 2.              |          |             |   |      |          |            |     |    |
|            | 的建数的割           | 目前的長原有那些 | 副補助描述       |   |      |          |            |     |    |
|            |                 |          |             |   |      |          | _          |     |    |
|            |                 |          |             |   |      |          | ^          | 1   |    |
|            |                 |          |             |   |      |          |            |     |    |
|            |                 |          |             |   |      |          |            |     |    |
|            |                 |          |             |   |      |          |            |     |    |
|            |                 |          |             |   |      |          | ~          | ·   |    |
| 配分:[33.34] | 3.              |          |             |   |      |          |            |     |    |
|            | 第一次作罪           |          |             |   |      |          |            |     |    |
|            | test1.docx      |          |             |   |      |          |            |     |    |
|            | ×               |          |             |   |      |          | _          | -   |    |
|            |                 |          |             |   |      |          | ~          |     |    |
|            |                 |          |             |   |      |          |            |     |    |
|            |                 |          |             |   |      |          |            |     |    |
|            |                 |          |             |   |      |          |            |     |    |
|            |                 |          |             |   |      |          |            |     |    |
|            |                 |          |             |   | 100  | 8 L 8 3  | 1.13.+存档 品 | 示英家 |    |
|            |                 |          |             |   |      |          |            |     |    |

(10).即可看到剛才出完的作業;如需修改作業,點擊該作業名稱,即可進行修改。

| 班級課程管理 網路組測試              | 里:          |          |                                          |      |        |     |      |
|---------------------------|-------------|----------|------------------------------------------|------|--------|-----|------|
| 人員管理                      | 課程管理 教室管理   | 作業管理 測!  | 檢管理 問卷管理                                 | 成績管理 | 同儕作業管理 | 個人區 | 校園廣場 |
| 題庫維護                      | 作業維護   作業批改 |          |                                          |      |        |     |      |
|                           | 作業維護        |          |                                          |      |        |     |      |
| 🗢 作業維護工具列                 | □ 作業名稱      | 發布 比重    | 作答時間                                     | 開放觀摩 |        |     |      |
| ■新増<br>✓ 修改               | □ 第一次作業     | 進行中 100% | 從 2019-01-14 00:00<br>到 2019-01-14 23:59 | 不公布  |        |     |      |
| ♥ 發布/準備中 (可多選) № 複製 (可多選) |             |          |                                          |      |        |     |      |
| ■ 進階功能                    |             |          |                                          |      |        |     |      |
|                           |             |          |                                          |      |        |     |      |

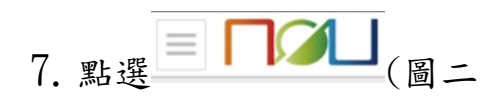

### 8.)進入評量區(作業/報告)(圖三)

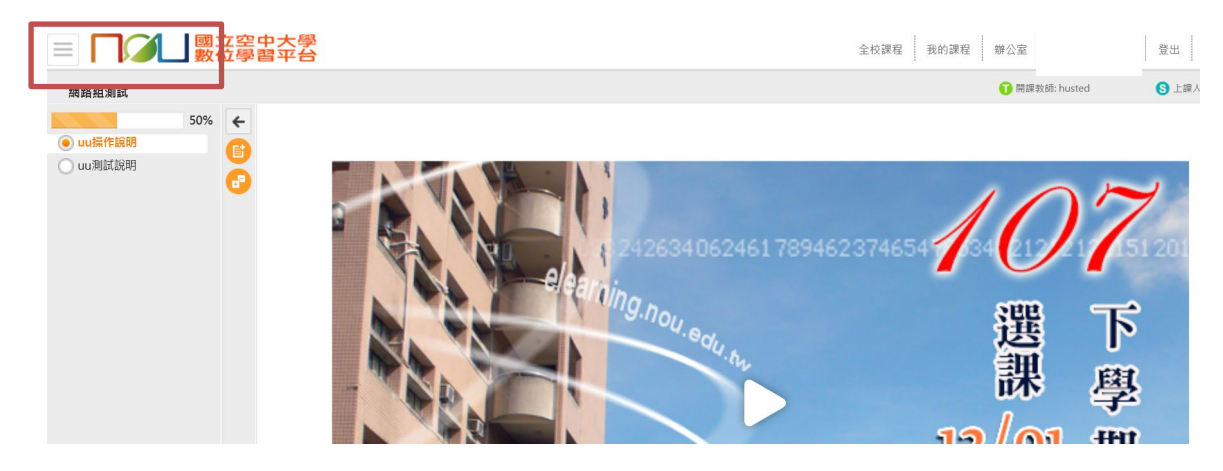

| 網路組測試 | ~ |          | 國   | 立空中大<br>位學習平 | 全校課程 书                 | ż的課程 辦公室         |
|-------|---|----------|-----|--------------|------------------------|------------------|
| 學習互動區 |   | 網路組測試    |     |              |                        | 🚺 開課數師: husted   |
| 開始上課  | • |          | 50% | <b>+</b>     |                        |                  |
| 課程公告  | > | ● uu操作說明 |     | a            |                        |                  |
| 課程討論  | > | 🔘 uu測試說明 |     | ă 🗐          |                        | 10               |
| 線上討論  | > |          |     | - P          |                        |                  |
| 部書區   |   |          |     |              | 24263406246178946      | 2374654 34 212 2 |
| 作業/報告 | > |          |     |              | al aning .             |                  |
| 測驗/考試 | > |          |     |              | "g.nou.e.              | 羅                |
| 資訊區   |   |          |     |              | ou.tw                  | 通                |
| 課程行事曆 | > |          |     |              | <b>A</b>               | 11/N             |
| 討論室記錄 | > |          |     |              |                        | <u>12/01</u>     |
|       |   |          |     | 1            | NA 1212 2 132151201212 | 圖三               |

9. 點選課程討論板/主題/test2(圖四),

| 網路組測試 | ~ | ■ ■ ■ ■ ■ ■ ■ ■ ■ ■ ■ ■ ■ ■ ■ ■ ■ ■ ■         | 登出           |
|-------|---|-----------------------------------------------|--------------|
| 學習互動區 |   |                                               | husted 🕓 🕽 🗉 |
| 開始上課  | > |                                               | 出訂開          |
| 課程公告  | > | 課程討論 > 、 、 、 、 、 、 、 、 、 、 、 、 、 、 、 、 、 、    |              |
| 課程討論  | • | 課程討論板                                         |              |
| 線上討論  | > |                                               |              |
| 評量區   |   |                                               |              |
| 作業/報告 | > | 主題 點閱 按識 回應 張貼者/張貼時間                          |              |
| 測驗/考試 | > | • test2 ==== 0 0 0 0 (詞語)<br>2018-11-07 16:11 |              |
| 資訊區   |   | • 潮村                                          |              |
| 課程行事曆 | > | 2 0 0 2018-11-07 15:53                        |              |
| 討論室記錄 | > | ( く 1 /1 ) ) 毎頁 10 💙 筆                        | 圖四           |
| 網路組測試 | ~ | ■ ● ● ● ● ● ● ● ● ● ● ● ● ● ● ● ● ● ● ●       | 登            |
| 學習互動區 |   | · · · · · · · · · · · · · · · · · · ·         | 5: husted    |
| 開始上課  | > |                                               |              |
| 課程公告  | > | 課程討論 > 課 程 討 誦 权                              | 回列表 >        |
| 課程討論  | > | 1 test2                                       |              |
| 評量區   |   | husted (類路組) 2018-11-07 16:11 🖬 0 💟 🛽         | 3 i          |
| 作業/報告 | > | test2                                         |              |
| 測驗/考試 | > |                                               |              |
| 資訊區   |   | 目前無回覆的文章                                      | 圖五           |
| 課程行事曆 | > |                                               |              |

可進入課程討論板觀看貼文(圖五)。

3. 進入課程討論板/test2,可看到目前有一則貼文,若要回應貼文,請

按回覆,並可在內文中輸入回覆內容,結束再按確定(圖六),不回應貼 文請按回列表(圖五)

| 網路組測試             | ~ | ■ □ □ □ □ 國立空中大學 數位學習平台 | 全校課程                                           | 我的課程 | 辦公室         | 登出        |
|-------------------|---|-------------------------|------------------------------------------------|------|-------------|-----------|
| 學習互動區             |   | 網路組測試                   |                                                |      | 🕕 開課教師: hus | ted 🚯 上課/ |
| 開始上課              |   |                         | 回要                                             |      |             |           |
| 課程公告              | > | 課程討                     | 論版 > <b>) ] 復</b>                              |      |             |           |
| 課程討論              | • |                         |                                                |      |             |           |
| 線上討論              |   |                         | 1上版 test2                                      |      |             |           |
| 評量區               |   |                         | test2                                          |      |             |           |
| 作業/報告             |   |                         |                                                |      |             |           |
| 测验/考试             |   |                         |                                                |      |             |           |
| 資訊區               |   |                         |                                                |      |             |           |
| 增信行市廠             |   |                         |                                                |      |             |           |
| 10 10 PM          |   |                         | *内文                                            |      |             |           |
| 1 3 100 XE 10 904 |   |                         |                                                |      |             |           |
|                   |   |                         |                                                |      |             |           |
|                   |   |                         |                                                |      |             |           |
|                   |   |                         |                                                | 4    |             |           |
|                   |   | Fe                      | 编载案 四季 司查培施中名用提案通行上值 (註:读型会际规则题,第一提案上题 102444) |      | _           |           |
|                   |   |                         |                                                | 如何   |             | 圖六        |